# **Developmental Specialist Certification** DS Application Walkthrough

March 13, 2025

**Anni Monks**, Early Intervention Professional Development Specialist

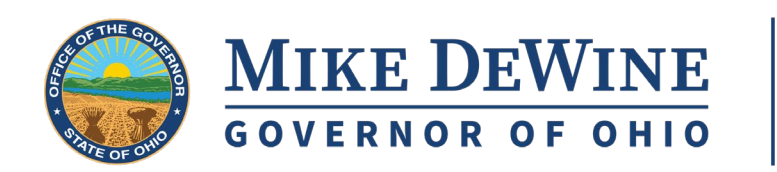

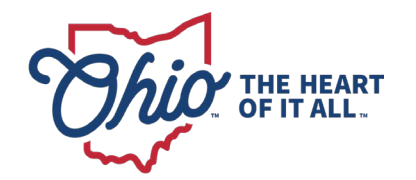

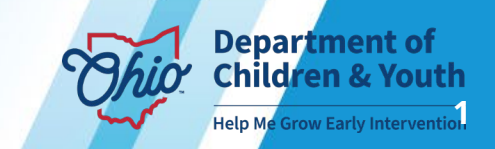

## HOUSEKEEPING

**Q&A**: Please type all questions into the Q&A box.

**CPDUs**: There are no CPDUs for the informational webinar.

**Recording**: This webinar is being recorded and will be posted to the EI website, along with the PPT slides.

### Tech Tips:

- Use computer audio
- Use headset if having audio problems
- Close other apps
- Log out and back in to the webinar

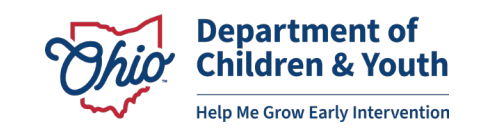

### **IMPORTANT REMINDERS**

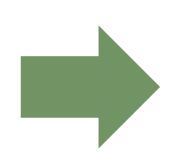

**March 3, 2025**: Early Intervention Developmental Specialist (DS) Certification processing transferred to OCCRRA through the Ohio Professional Registry (OPR).

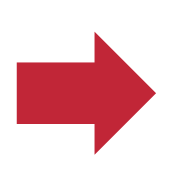

**February 13, 2025**: Informational webinar to provide guidance on transition preparations. <u>Click here</u> to view the webinar recording and the PowerPoint slides.

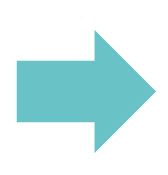

**Next Steps**: Current DSs should set up their OPR profile **ASAP**, but they will not need to apply for their next DS certification until 30-90 days prior to their expiration date.

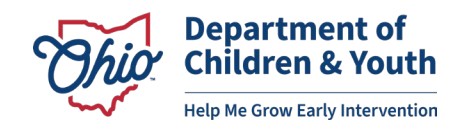

## **PREPARING YOUR OPR PROFILE**

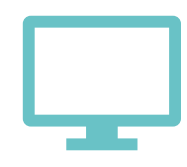

Create an OPR profile.

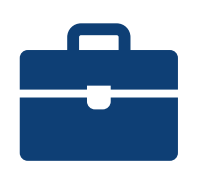

Add your Employment to the Employment tab.

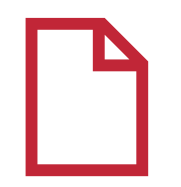

Add your current DS Certification to the Credential tab.

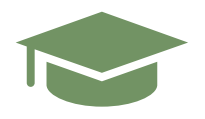

Upload your official college transcript to the Education tab.

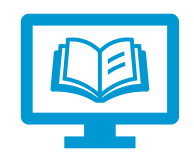

Program your 8-digit OPIN into your MyLearning account.

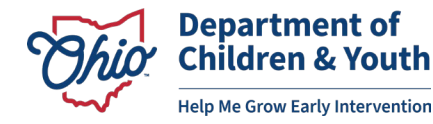

### **OPR VERIFICATION PROCESS**

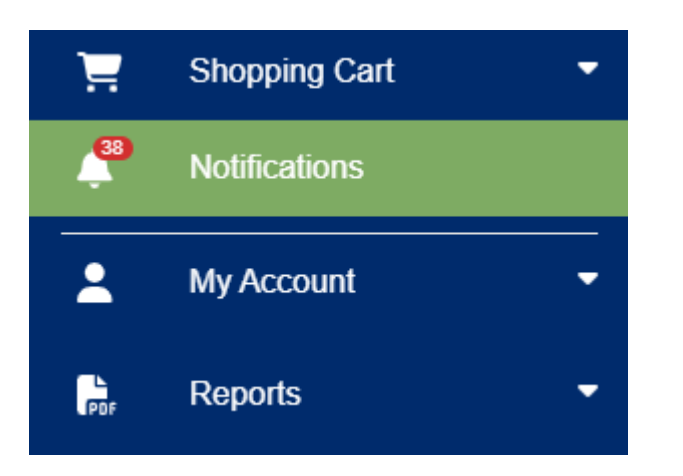

- All documents uploaded to your OPR profile must be reviewed and marked as "Verified" by the OPR Verification Team.
- Check your **Notifications tab** regularly for updates on the status of your submitted materials.
- Review and verification of documents may take up to 30 days. Be sure to upload your documents as soon as possible.

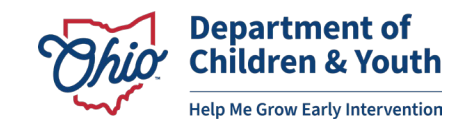

### **DS APPLICATION USER GUIDES**

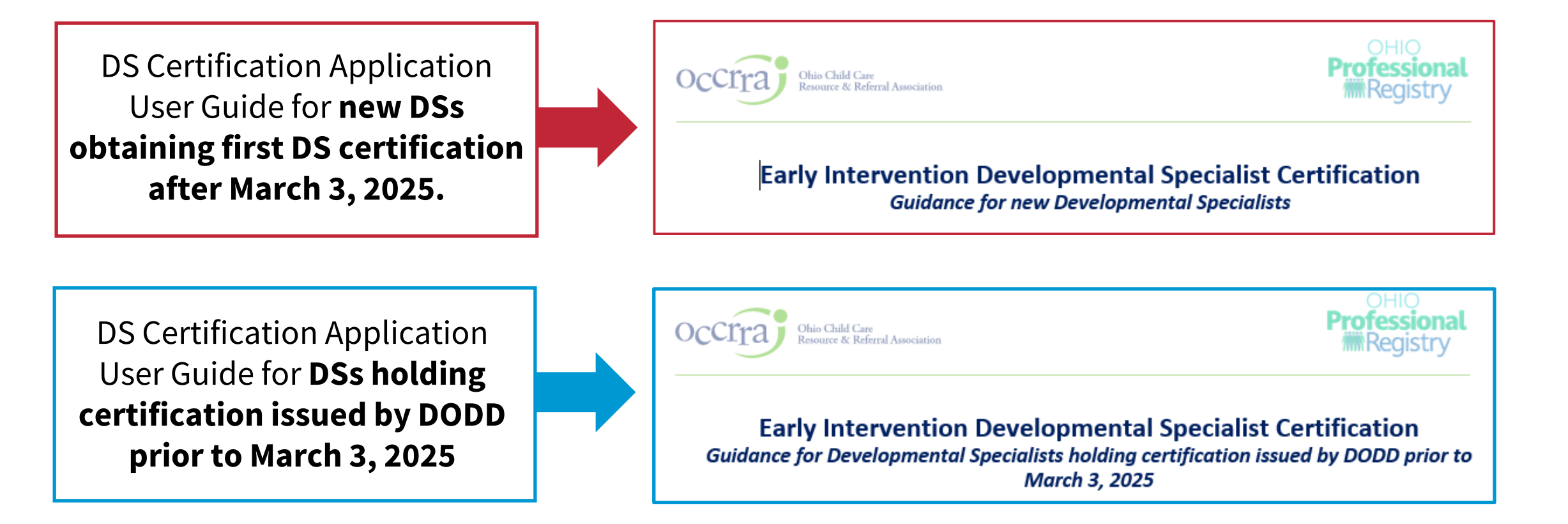

These User Guides will be posted on the <u>Developmental Specialist Certification</u> <u>landing page</u> on the EI website.

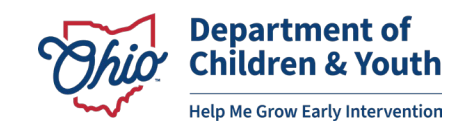

# **Developmental Specialist Certification Applications**

### **IMPORTANT REMINDERS**

- In order for the DS application to "open up," the following conditions must be met in your OPR profile:
  - Valid Developmental Specialist employment in your Employment tab
  - College transcript uploaded and marked as **VERIFIED** in the Education tab.
  - 3 Current DS certification (if applicable) uploaded and marked as **VERIFIED** in the Credential tab.
- If you need a renewal of the 1 Year or 5 Year DS certification, you will not have access to the renewal application until your current DS certification has been uploaded and verified in your OPR profile.

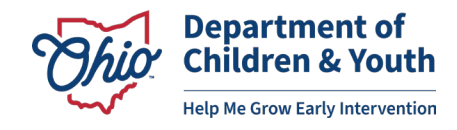

## **ACCESSING THE DS APPLICATION**

- Click the "+" beside the "Applications" tab.
- Click the "+" beside "Early Intervention Developmental Specialist" to reveal the different types of DS application.
  - In the OPR, the following DS applications are available:
    - ✓ Developmental Specialist 1 Year Initial
    - ✓ Developmental Specialist 1 Year Renewal
    - ✓ Developmental Specialist 5 Year Initial
    - ✓ Developmental Specialist 5 Year Renewal

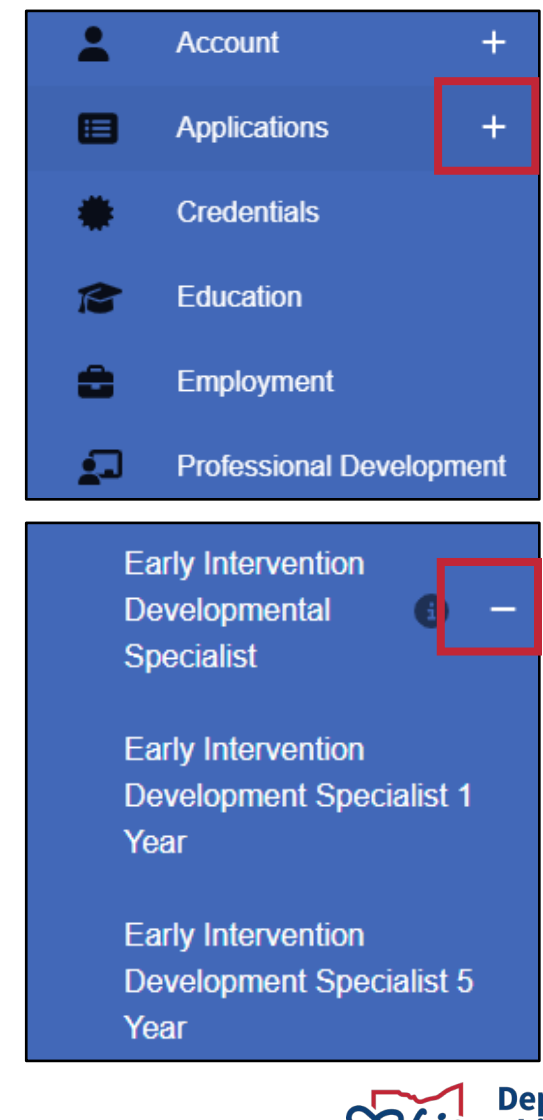

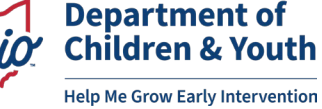

### **RENEWAL APPLICATIONS**

- Current DSs **must** upload their current DODD-issued certification into the Credentials section of their OPR profile.
- DSs will be notified 90 days prior to the expiration date of their current DS certification.
- Within 90 days of your current certification expiration date, DSs will click the "Renew Now" button beside their current certification.

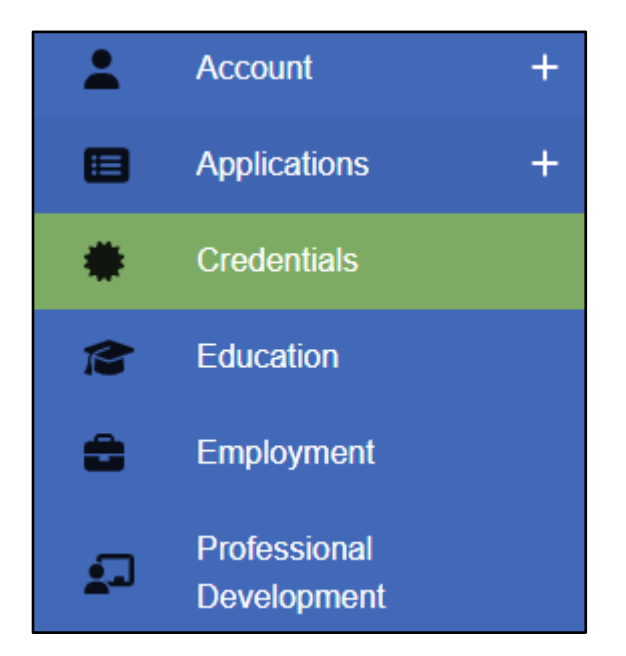

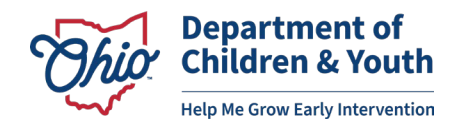

### **ALL DS APPLICATIONS – GENERAL LAYOUT**

| Early Intervention Development Specialist 1 Year                                                                                                    |                                                   |                                                                |                                                     |                                        |                           |            |            |          |
|----------------------------------------------------------------------------------------------------|---------------------------------------------------|----------------------------------------------------------------|-----------------------------------------------------|----------------------------------------|---------------------------|------------|------------|----------|
| Current Statue: Draft                                                                                                    | Submitted Date: N/A                               |                                                                | Name:                                               |                                        |                           | OPIN:      |            |          |
| Application Questions                                                                                                    |                                                   |                                                                |                                                     |                                        |                           |            |            |          |
| Have you ever held a Developmental Specialist Certification that expired or was revoke                                                                                                    | d?                                                |                                                                |                                                     |                                        |                           |            |            |          |
| O Yes O No                                                                                                    |                                                   |                                                                |                                                     |                                        |                           |            |            |          |
|                                                                                                    |                                                   |                                                                |                                                     |                                        |                           |            |            |          |
| Have you been convicted of, pleaded guilty to, or been found eligible for intervention in                                                                                                    | lieu of conviction for any of the disqualifying o | ffenses listed or described in paragraph (E)(1) of rule        | 5123-2-02 of the Ohio Administrative Code?          |                                        |                           |            |            |          |
| ⊖ Yes ⊖ No                                                                                                    |                                                   |                                                                |                                                     |                                        |                           |            |            |          |
|                                                                                                    |                                                   |                                                                |                                                     |                                        |                           |            |            |          |
| Education Details                                                                                                    |                                                   |                                                                |                                                     |                                        |                           |            |            |          |
| Institution Name                                                                                                    | Major                                             | Verified                                                       | Related                                             | Document                               |                           |            |            |          |
| Ohio University                                                                                                    | Psychology                                        | Yes                                                            | No                                                  |                                        |                           |            |            |          |
| Credentials                                                                                                    |                                                   |                                                                |                                                     |                                        |                           |            |            |          |
| Credential Name                                                                                                    | Award Date                                        |                                                                | Expires Date                                        |                                        | Verified                  |            | Document   |          |
|                                                                                                    |                                                   |                                                                | No Credential Details Available                     |                                        |                           |            |            |          |
| Employment                                                                                                    |                                                   |                                                                |                                                     |                                        |                           |            |            |          |
| Employer Name                                                                                                    | Emplo                                             | үөг Турө                                                       |                                                     | Primary                                | Title                     |            | Start Date | End Date |
| Department of Children and Youth - 8000000099                                                                                                    | Ohio De                                           | partment of Developmental Disabilities                         |                                                     | Yes                                    | Developmental Specialist  |            | 2024-12-01 | Present  |
| Department of Children and Youth - 8000000099                                                                                                    | Ohio De                                           | partment of Developmental Disabilities                         |                                                     | No                                     | Developmental Specialist  |            | 2024-12-01 | Present  |
| Department of Children and Youth - 8000000099                                                                                                    | Ohio De                                           | partment of Developmental Disabilities                         |                                                     | No                                     | Developmental Specialist  |            | 2024-12-01 | Present  |
| Department of Children and Youth - 8000000099                                                                                                    | Ohio De                                           | partment of Developmental Disabilities                         |                                                     | No                                     | Developmental Specialist  |            | 2024-12-01 | Present  |
| Ohio Department of Developmental Disabilities                                                                                                    | Ohio De                                           | partment of Developmental Disabilities                         |                                                     | No                                     | DODD State Agency Staff   |            | 2022-10-24 | Present  |
| An and a sequence of the second second |                                                   |                                                                |                                                     |                                        | babb ann right y ann      |            |            |          |
| Required Professional Development                                                                                                    |                                                   |                                                                |                                                     |                                        |                           |            |            |          |
| Professional Development                                                                                                    |                                                   |                                                                |                                                     |                                        |                           | Status     |            | Houra    |
| Introduction to Early Intervention Services (EI-054)                                                                                                    |                                                   |                                                                |                                                     |                                        |                           | Complete   |            | 1.00     |
| Mandated Reporting of Suspected Child Abuse or Neglect (EI-067)                                                                                                    |                                                   |                                                                |                                                     |                                        |                           | Incomplete |            | 1.00     |
| Early Intervention Mission and Key Principles (EI-068)                                                                                                    |                                                   |                                                                |                                                     |                                        |                           | Incomplete |            | 1.00     |
| Natural Learning Environment Practices (EI-075)                                                                                                    |                                                   |                                                                |                                                     |                                        |                           | Incomplete |            | 1.00     |
| Family-Centered Early Intervention Practices (EI-069)                                                                                                    |                                                   |                                                                |                                                     |                                        |                           | Incomplete |            | 1.00     |
| Primary Service Provider Approach to Tearning in Early Intervention (EI-074)                                                                                                    |                                                   |                                                                |                                                     |                                        |                           | Incomplete |            | 1.50     |
| The Individualized Family Service Plan: It's All About the Process (EI-076)                                                                                                    |                                                   |                                                                |                                                     |                                        |                           | Incomplete |            | 1.00     |
| Coaching Practices in Early Intervention (EI-100)                                                                                                    |                                                   |                                                                |                                                     |                                        |                           | Incomplete |            | 1.00     |
| Assessment Practices (EI-117)                                                                                                    |                                                   |                                                                |                                                     |                                        |                           | Incomplete |            | 1.50     |
| (EI-071) Infant and Toddler Development                                                                                                    |                                                   |                                                                |                                                     |                                        |                           | Incomplete |            | 3.50     |
| (EI-066) Parent Rights and Procedural Safeguards in Early Intervention                                                                                                    |                                                   |                                                                |                                                     |                                        |                           | Incomplete |            | 1.50     |
| Attachments                                                                                                    |                                                   |                                                                |                                                     |                                        |                           |            |            |          |
| Documentation for Early Intervention Development Specialist 1 Ye                                                                                                    | ear Application (Initial)                         |                                                                |                                                     |                                        |                           |            |            |          |
| Please complete and submit the following documents along with your application:                                                                                                    |                                                   |                                                                |                                                     |                                        |                           |            |            |          |
| 1. Completed DS Attestation Letter click here to access the DS Attestation Le                                                                                                    | tter.                                             |                                                                |                                                     |                                        |                           |            |            |          |
| 2. Employment letter: Upload a letter verifying your two years of employment e                                                                                                    | experience working with children birth through    | age 5 with disabilities. This is only required for application | ants who do not have a related bachelor's or gradua | ite degree and do not have a valid lic | cense in a related field. |            |            |          |
|                                                                                                    |                                                   |                                                                |                                                     |                                        |                           |            |            |          |
|                                                                                                    |                                                   |                                                                |                                                     |                                        |                           |            |            |          |
|                                                                                                    |                                                   |                                                                |                                                     |                                        |                           |            |            |          |
|                                                                                                    |                                                   | Upk                                                            | ad a Port File (The system currently takes PDFs or  | шу)                                    |                           |            |            |          |
| \                                                                                                    |                                                   |                                                                |                                                     |                                        |                           |            |            | /        |

## **ALL DS APPLICATIONS – QUESTIONS SECTION**

#### Early Intervention Development Specialist 1 Year

| Current Status: Draft                              | Submitted Date: N/A                                   | Name:                  | OPIN: |
|----------------------------------------------------|-------------------------------------------------------|------------------------|-------|
| Application Questions                              |                                                       |                        |       |
| Have you ever held a Developmental Specialist      | Certification that expired or was revoked?            |                        |       |
| ◯ Yes ◯ No                                         |                                                       |                        |       |
|                                                    |                                                       |                        |       |
| Have you been convicted of, pleaded guilty to, o   | r been found eligible for intervention in lieu of con | viction for any of the |       |
| disqualitying offenses listed or described in para | graph (E)(1) of rule 5123-2-02 of the Onio Admini     | strative Code?         |       |
| ○ Yes ○ No                                         |                                                       |                        |       |

- "Current Status" will show as "Draft" if it is an initial application. It will show as "Renew" if it is a renewal application.
- If you answer "Yes" to any of the application questions, you will be directed to close the application without submitting and contact your Program Consultant.
- See <u>Ohio Administrative Code Rule 5180-10-05</u>.

## **ALL DS APPLICATIONS – EDUCATION SECTION**

#### Education Details

| Institution Name | Major      | Verified | Related | Document                       |
|------------------|------------|----------|---------|--------------------------------|
| Ohio University  | Psychology | Yes      | No      | Ohio_University_Transcript.pdf |
|                  |            |          |         |                                |

- This section pulls from documents uploaded to the "Education" tab in your OPR profile.
   You do not need to upload anything here.
- Ensure that your college transcript is displaying in this section.
- Ensure that an indication of "Yes" is displayed under "Verified" in this section.
- All transcripts will display an indication of "No" under "Related." OCCRRA reviewers will change this to "Yes" after they have reviewed your application and determined that your college degree is considered related under Ohio Administrative Code Rule 5180-10-05.

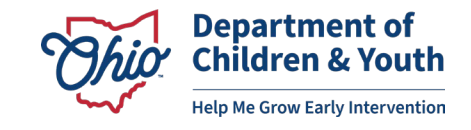

### **ALL DS APPLICATIONS – CREDENTIALS SECTION**

#### Credentials

| Credential Name Aw           | ward Date  | Expires Date | Verified | Document          |
|------------------------------|------------|--------------|----------|-------------------|
| Developmental Specialist 202 | 24-04-01 2 | 2025-03-31   | Yes      | DS_credential.pdf |

- This sections pulls from documents uploaded to the "Credentials" tab in your OPR profile.
   You do not need to upload anything here.
- If you have a previously issued DS certification from DODD, make sure that document is displayed here as "Verified."
- If you are applying for your first 1 Year Initial DS certification, you do not have to have a document in this section.
- Ensure that any "related" licenses, such as Social Work, Special Education, etc. are uploaded into the **"Credential" tab** and appearing on this application, as this may help meet the certification requirements for <u>Track II</u> outlined in OAC 5180-10-05.

### **ALL DS APPLICATIONS – EMPLOYMENT SECTION**

#### Employment

| Employer Name                                 | Employer Type                                 | Primary | Title                    | Start Date | End Date |
|-----------------------------------------------|-----------------------------------------------|---------|--------------------------|------------|----------|
| Department of Children and Youth - 8000000099 | Ohio Department of Developmental Disabilities | Yes     | Developmental Specialist | 2024-12-01 | Present  |
| Department of Children and Youth - 8000000099 | Ohio Department of Developmental Disabilities | No      | Developmental Specialist | 2024-12-01 | Present  |
| Department of Children and Youth - 8000000099 | Ohio Department of Developmental Disabilities | No      | Developmental Specialist | 2024-12-01 | Present  |
| Department of Children and Youth - 8000000099 | Ohio Department of Developmental Disabilities | No      | Developmental Specialist | 2024-12-01 | Present  |
| Ohio Department of Developmental Disabilities | Ohio Department of Developmental Disabilities | No      | DODD State Agency Staff  | 2022-10-24 | Present  |
|                                               |                                               |         |                          |            |          |

- This section pulls from the "Employment" tab in your OPR profile. You do not need to enter any information into this section.
- At least one entry in this section will be listed as "Developmental Specialist".

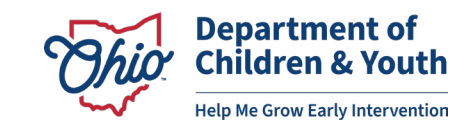

# 1 Year Initial DS Applications

## **1 YEAR DS INITIAL – REQUIRED PD SECTION**

| Professional Development                                        | Status     | Hours |
|-----------------------------------------------------------------|------------|-------|
| Introduction to Early Intervention Services (EI-064)            | Complete   | 1.00  |
| Mandated Reporting of Suspected Child Abuse or Neglect (EI-067) | Incomplete | 1.00  |

- This section will list all the DS Orientation Modules that are required for the 1 Year Initial DS certification.
- If you successfully programmed your 8-digit OPIN in MyLearning **PRIOR** to completing the modules, they should show as "Complete" in this section of your application.
- If a module that you have completed is marked "Incomplete", email <u>Rhiannon.monks@childrenandyouth.ohio.gov</u> for assistance.

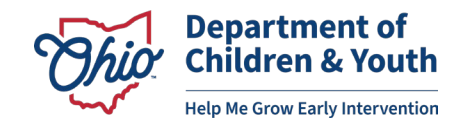

## **1 YEAR DS INITIAL – ATTACHMENTS SECTION**

#### Attachments

| Documentation for Early Intervention Development Specialist 1 Year Application (Initial)<br>Please complete and submit the following documents along with your application:                                                                                                    |                 |                                     |                    |
|----------------------------------------------------------------------------------------------------|-----------------|-------------------------------------|--------------------|
| <ol> <li>Completed DS Attestation Letter <u>click here</u> to access the DS Attestation Letter.</li> <li>Employment letter: Upload a letter verifying your two years of employment experience working with children birth through a applicants who do not have a related bachelor's or graduate degree and do not have a valid license in a related field.</li> </ol> | age 5 with disa | abilities. <i>This is only re</i> d | quired for         |
| Upload a PDF File (The system currently takes PDFs only)                                                                                                    |                 |                                     |                    |
|                                                                                                    | CANCEL          | SAVE AS DRAFT                       | Submit Application |

### • 1 Required Attachment

- <u>DS Attestation Letter</u> (new form)
- 1 Optional/Conditional Attachment
  - *Employment Letter* (must be written by supervisor on letterhead of the employing agency).

## **DS ATTESTATION LETTER**

- This is a new form that combines the following attestations required by <u>Ohio Administrative</u> <u>Code 5180-10-05</u>:
  - 1
    - Employment as a Developmental / Specialist
    - Intent to arrange Evidence-Based Practice Coaching within first 6 months of employment as a DS.
- This form must be signed by the supervisor of the DS and submitted alongside the 1 Year Initial DS application.
- <u>Click here</u> to access the form.

| Developmental Spe                                                                                                    | ecialist Attestation Form                                                                                                    | Children & Youth                                                                                                    |
|----------------------------------------------------------------------------------------------------|----------------------------------------------------------------------------------------------------|----------------------------------------------------------------------------------------------------|
| Agency Name                                                                                                    |                                                                                                    |                                                                                                    |
| Applicant Name                                                                                                    | Applicant Email                                                                                                    | Address                                                                                                    |
| Supervisor Name                                                                                                    | Supervisor Ema                                                                                                    | il Address                                                                                                    |
| Attestation of Hire as a                                                                                                    | Developmental Specialist                                                                                                    |                                                                                                    |
| I,                                                                                                    | (supervisor name), attest that                                                                                                    | (applicant                                                                                                    |
| name) has received an offe                                                                                                    | r of employment at                                                                                                    | (agency name) as a Development/                                                                                                    |
| Specialist or is employed                                                                                                    | as a Developmental Specialist.                                                                                                    |                                                                                                    |
|                                                                                                    |                                                                                                    |                                                                                                    |
| Applicant Date of Hire                                                                                                    |                                                                                                    |                                                                                                    |
|                                                                                                    |                                                                                                    |                                                                                                    |
| Supervisor Signature                                                                                                    | Arrange Evidence Based Practice Coa                                                                                                    | Ching (1-year DS applicants only)                                                                                                    |
| Supervisor Signature<br>Attestation of Intent to<br>Individuals who hold a 1-y<br>Evidence-Based Practice                                                                                                    | Arrange Evidence Based Practice Coa<br>ear Developmental Specialist certification a<br>Coaching, beginning within the first 6 month                                                                                                    | Date<br>ching (1-year DS applicants only)<br>re required to complete 12 months of<br>s of hire as a Developmental Specialist. <u>Clic</u>                                                                                        |
| Supervisor Signature<br>Attestation of Intent to<br>Individuals who hold a 1-y<br>Evidence-Based Practice<br>here to learn more about 1                                                                                                    | Arrange Evidence Based Practice Coa<br>ear Developmental Specialist certification a<br>Coaching, beginning within the first 6 month<br>Evidence-Based Practice Coaching.                                                                                                   | Date                                                                                                    |
| Supervisor Signature<br>Attestation of Intent to<br>Individuals who hold a 1-y<br>Evidence-Based Practice<br>here to learn more about 1                                                                                                    | Arrange Evidence Based Practice Coa<br>ear Developmental Specialist certification a<br>Coaching, beginning within the first 6 month<br>Evidence-Based Practice Coaching.                                                                                                   | Date<br>ching (1-year DS applicants only)<br>re required to complete 12 months of<br>s of hire as a Developmental Specialist. <u>Clic</u><br>d ensure that the applicant actively                                                |
| Supervisor Signature<br>Attestation of Intent to<br>Individuals who hold a 1-y<br>Evidence-Based Practice<br>here to learn more about i<br>I,<br>participates in 12 months                                                                    | Arrange Evidence Based Practice Coa<br>ear Developmental Specialist certification a<br>Coaching, beginning within the first 6 month<br>Evidence-Based Practice Coaching.<br>(supervisor name), will arrange for an<br>of Evidence-Based Practice Coaching begin            | Date<br>ching (1-year DS applicants only)<br>re required to complete 12 months of<br>s of hire as a Developmental Specialist. <u>Clic</u><br>d ensure that the applicant actively<br>ning within the first 6 months of employmen |
| Supervisor Signature<br>Attestation of Intent to<br>Individuals who hold a 1-y<br>Evidence-Based Practice<br>here to learn more about 1<br>I,<br>participates in 12 months<br>as a Developmental Spec                                         | Arrange Evidence Based Practice Coa<br>ear Developmental Specialist certification a<br>Coaching, beginning within the first 6 month<br>Evidence-Based Practice Coaching.<br>(supervisor name), will arrange for an<br>of Evidence-Based Practice Coaching begin            | Date                                                                                                    |
| Supervisor Signature<br>Attestation of Intent to<br>Individuals who hold a 1-y<br>Evidence-Based Practice<br>here to learn more about 1<br>I,<br>participates in 12 months<br>as a Developmental Spec<br>We intend to use the follo           | Arrange Evidence Based Practice Coa<br>ear Developmental Specialist certification a<br>Coaching, beginning within the first 6 month<br>Evidence-Based Practice Coaching.<br>(supervisor name), will arrange for an<br>of Evidence-Based Practice Coaching begin<br>ialist. | Date                                                                                                    |
| Supervisor Signature<br>Attestation of Intent to<br>Individuals who hold a 1-y<br>Evidence-Based Practice<br>here to learn more about I<br>I,<br>participates in 12 months<br>as a Developmental Spec<br>We intend to use the follor<br>OCALI | Arrange Evidence Based Practice Coa<br>ear Developmental Specialist certification a<br>Coaching, beginning within the first 6 month<br>Evidence-Based Practice Coaching.<br>(supervisor name), will arrange for an<br>of Evidence-Based Practice Coaching begin<br>ialist. | Date                                                                                                    |
| Supervisor Signature                                                                                                    | Arrange Evidence Based Practice Coa<br>ear Developmental Specialist certification a<br>Coaching, beginning within the first 6 month<br>Evidence-Based Practice Coaching.<br>(supervisor name), will arrange for an<br>of Evidence-Based Practice Coaching begin<br>ialist. | Date                                                                                                    |
| Supervisor Signature Attestation of Intent to Individuals who hold a 1-y Evidence-Based Practice here to learn more about I I, participates in 12 months as a Developmental Spec We intend to use the follor OCALI OCALI Internal coach Other | Arrange Evidence Based Practice Coa<br>ear Developmental Specialist certification a<br>Coaching, beginning within the first 6 month<br>Evidence-Based Practice Coaching.<br>(supervisor name), will arrange for an<br>of Evidence-Based Practice Coaching begin<br>alist.  | Date                                                                                                    |

Supervisor Signature

# 1 Year Renewal DS Applications

### **1 YEAR DS RENEWAL – ATTACHMENTS SECTION**

| Please complete and submit the following documents along with your application:                                                                                         |                       |                         |                |
|----------------------------------------------------------------------------------------------------|-----------------------|-------------------------|----------------|
| 1. EI-19 EBPC Agreement: Upload the completed EI-19 form. Click here to access the form.                                                                                |                       |                         |                |
| Development, and c) Individualized Family Service Plan Development, Intervention Planning, and Service Delivery. This college transcripts, or a combination of the two. | s proof can include D | )S Seminar certificates | of completion, |
| Upload a PDF File (The system currently takes PDFs only)                                                                                                    | 1                     |                         |                |
|                                                                                                    |                       |                         |                |

• There is no Required Professional Development section in the 1 Year Renewal DS application.

#### • 2 Required Attachments

- <u>Completed EI-19: Evidence-Based Practice Agreement Form</u>
- Proof of Completion of Required College Coursework/DS Seminars

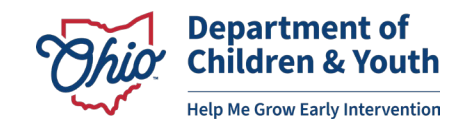

# 5 Year Initial DS Applications

### **5 YEAR DS INITIAL – REQUIRED PD SECTION**

#### **Required Professional Development**

| Professional Development                                                    | Status     | Hours |
|-----------------------------------------------------------------------------|------------|-------|
| Introduction to Early Intervention Services (EI-064)                        | Complete   | 1.00  |
| Mandated Reporting of Suspected Child Abuse or Neglect (EI-067)             | Incomplete | 1.00  |
| Early Intervention Mission and Key Principles (EI-068)                      | Incomplete | 1.00  |
| Natural Learning Environment Practices (EI-075)                             | Incomplete | 1.00  |
| Family-Centered Early Intervention Practices (EI-069)                       | Incomplete | 1.00  |
| Primary Service Provider Approach to Teaming in Early Intervention (EI-074) | Incomplete | 1.50  |
| The Individualized Family Service Plan: It's All About the Process (EI-076) | Incomplete | 1.00  |
| Coaching Practices in Early Intervention (EI-100)                           | Incomplete | 1.00  |
| Assessment Practices (EI-117)                                               | Incomplete | 1.50  |
| (EI-071) Infant and Toddler Development                                     | Incomplete | 3.50  |
| (EI-066) Parent Rights and Procedural Safeguards in Early Intervention      | Incomplete | 1.50  |

(i) MyLearning Transcript – if you have completed the required trainings above, but they are showing as incomplete, please attach a downloaded PDF version of your DODD MyLearning transcript to the "Attachments" section below. If you require assistance, please contact <u>ei@childrenandyouth.ohio.gov</u>.

• You can upload a copy of your DODD MyLearning transcript to the Attachment section if the status of your training is marked Incomplete.

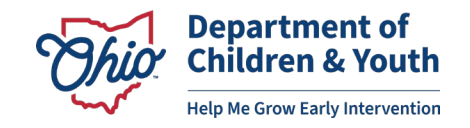

## **5 YEAR DS INITIAL – ATTACHMENTS SECTION**

#### Attachments

| Documentation for Early Intervention Development Specialist 5 Year Application (Initial)                                                                                                    |                                                             |
|----------------------------------------------------------------------------------------------------|-------------------------------------------------------------|
| Please complete and submit the following documents along with your application:                                                                                                    |                                                             |
| 1. EI-19 EBPC Agreement: Upload the completed EI-19 form. <u>Click here</u> to access the form. This is only required for applicate period of longer than 6 months.                                                                                | ants that previously held a 1-year DS certification for a   |
| 2. Proof of Completion of the Required College Coursework, or Developmental Specialist Seminar Equivalents (6 tota completion, college transcripts, or a combination of the two.                                                                   | al): This proof can include DS Seminar certificates of      |
| 3. Employment letter: Upload a letter verifying your two years of employment experience working with children birth through applicants who do not have a related bachelor's or graduate degree and do not have a valid license in a related field. | h age 5 with disabilities. <i>This is only required for</i> |
| Upload a PDF File (The system currently takes PDFs only)                                                                                                    |                                                             |
|                                                                                                    |                                                             |
|                                                                                                    | CANCEL SAVE AS DRAFT Submit Application                     |

#### • 1 Required Attachment

Proof of Completion of Required College Coursework/DS Seminars

### • 2 Optional/Conditional Attachments

- *Employment Letter* (must be written by supervisor on letterhead of the employing agency).
- <u>Completed EI-19: Evidence-Based Practice Agreement Form</u>

# 5 Year Renewal DS Applications

## **5 YEAR DS RENEWAL – REQUIRED PD SECTION**

| Required Professional Development                       |            |       |  |  |
|---------------------------------------------------------|------------|-------|--|--|
| Professional Development                                | Status     | Hours |  |  |
| (EI-157) Principles of Special Instruction Module One   | Incomplete | 2.00  |  |  |
| (EI-183) Principles of Special Instruction Module Two   | Incomplete | 3.50  |  |  |
| (EI-184) Principles of Special Instruction Module Three | Incomplete | 3.50  |  |  |
| (EI-185) Principles of Special Instruction Module Four  | Incomplete | 4.00  |  |  |

• You can upload a copy of your DODD MyLearning transcript to the Attachment section if the status of your training is marked Incomplete.

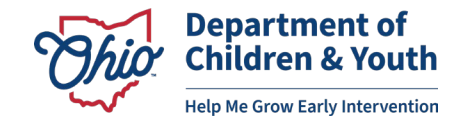

### **5 YEAR DS RENEWAL – ATTACHMENTS SECTION**

| Attachments                                    |                                                          |
|------------------------------------------------|----------------------------------------------------------|
| Documentation for Early Intervention Developme | ent Specialist 5 Year Application (Renewal)              |
|                                                |                                                          |
|                                                | Upload a PDF File (The system currently takes PDFs only) |
|                                                |                                                          |

- There are no required uploads for the 5 Year Renewal DS application.
- You may use this section to upload a copy of your MyLearning transcript, if needed.

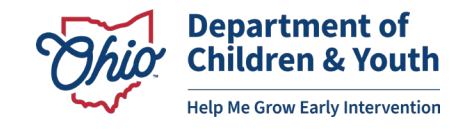

### **SUBMITTING YOUR DS APPLICATION**

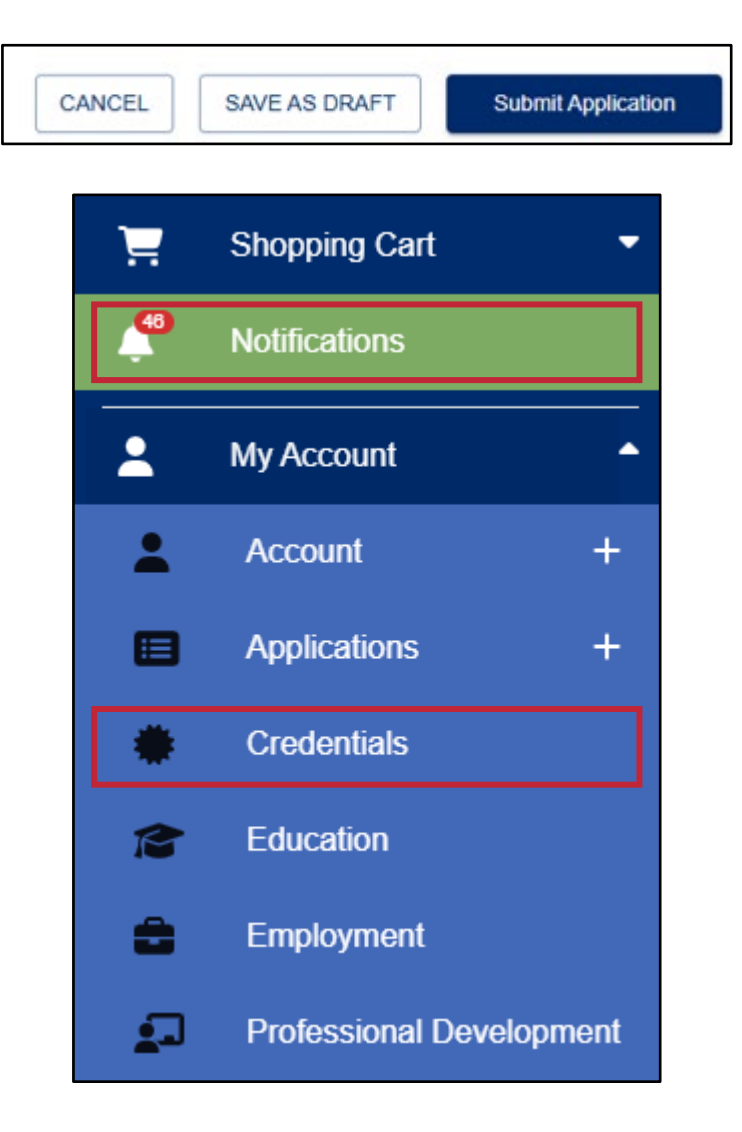

- When you are ready to submit your DS application, click the "Submit Application" button at the bottom of the page.
- You may save your application as a draft, if needed, by clicking "**Save as Draft**".
- You can check on the status of your DS application in the "Credentials" tab or in the "Notifications" tab.

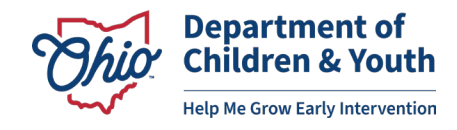

## **TROUBLESHOOTING TIPS**

# If you are unable to open the Early Intervention Developmental Specialist certification application (the link is "greyed-out"):

- Check to see that you have added DS employment to your OPR profile.
- Check to see that your education transcript has been uploaded and marked as "Verified" by the OPR Verification Team.

### If the application opens, but you cannot submit:

- Check the **Notifications tab** of your OPR profile for updates regarding the status of your application and/or application materials.
- Contact <a href="mailto:support@occrra.org">support@occrra.org</a> for assistance with your profile and application status.

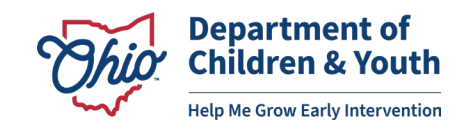

# **OTHER TOPICS**

### **ADDING CERTIFICATES TO OPR PD TAB**

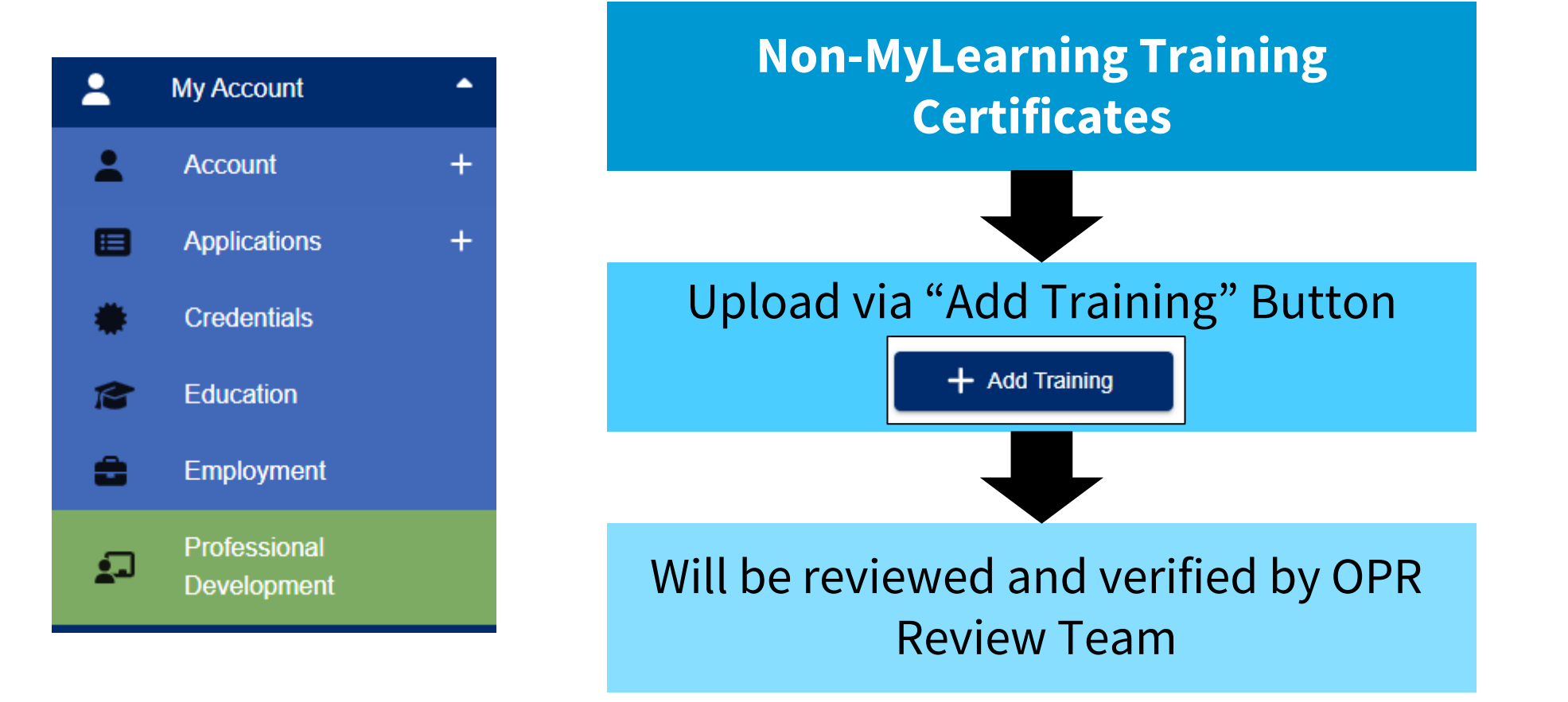

**Note**: Do not upload your DS Seminar Certificates to the Professional Development tab. These are uploaded directly into the DS Application.

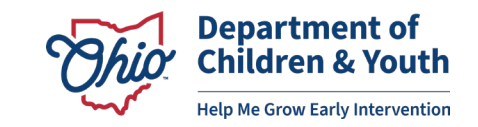

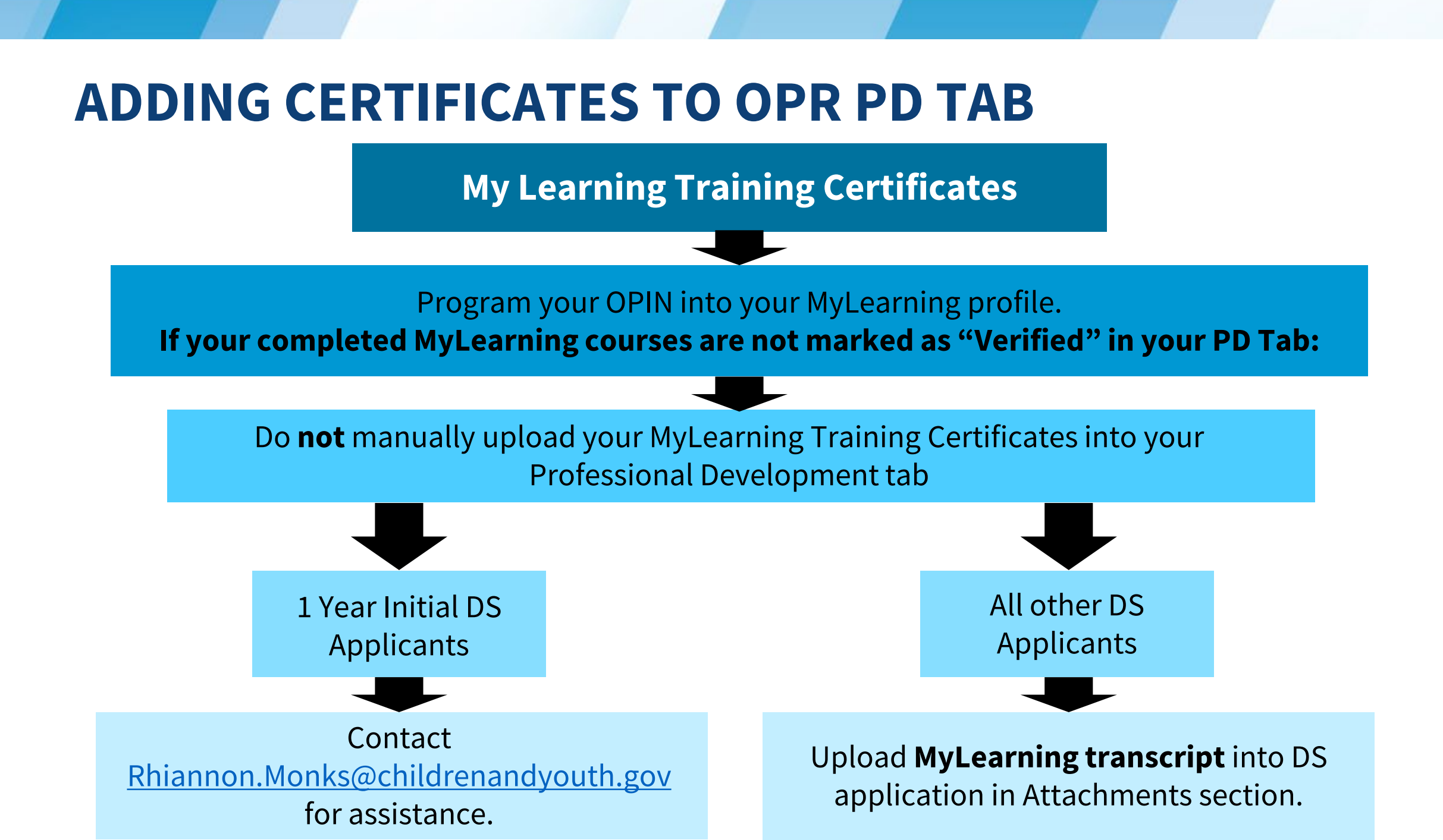

## APPLYING FOR CONTINUING PROFESSIONAL DEVELOPMENT UNITS (CPDUs)

| Address Course obj vailable ing me(s) and title(s) ning management em (LMS) Title or poi        | jective(s) and brie<br>Location of tra<br>Select delivery<br>In-person<br>Live web<br>Report gener<br>webinar servi<br>sition | ef description                                                                                            | address Online Other, spe                                                                                               | Phone<br>Phone<br>e course<br>r, specify:                                                                                                    |                                                                                                    |
|-------------------------------------------------------------------------------------------------|----------------------------------------------------------------------------------------------------|----------------------------------------------------------------------------------------------------|----------------------------------------------------------------------------------------------------|----------------------------------------------------------------------------------------------------|----------------------------------------------------------------------------------------------------|
| railable<br>railable<br>me(s) and title(s)<br>ning management<br>em (LMS)<br>fance Title or por | Location of tra<br>Location of tra<br>Select delivery<br>Live web<br>Live web                                                 | ef description                                                                                            | address                                                                                                    | e course<br>r, specify:<br>xcify:                                                                                                    |                                                                                                    |
| niable<br>me(s) and title(s)<br>ming management [<br>em (LMS)<br>fance Title or por             | Location of tra<br>Select delivery<br>In-person<br>Live web<br>Report gener<br>webinar servi<br>sition                        | y method<br>n training<br>inar<br>ated by                                                                 | Onlin<br>Onlin<br>Other                                                                                                 | e course<br>r, specify:<br>scify:                                                                                                    |                                                                                                    |
| ng<br>me(s) and title(s)<br>ning management [<br>em (LMS)<br>fance Title or po                  | Select delivery In-person Live web Report gener webinar servi                                                                 | y method<br>n training<br>inar<br>ated by                                                                 | Onlin<br>Other<br>Other, spe                                                                                            | e course<br>r, specify:<br>scify:                                                                                                    |                                                                                                    |
| ning management [<br>em (LMS) Title or pos                                                      | Report gener<br>webinar servi<br>sition                                                                                       | ice                                                                                                    | Other, spe                                                                                                    | scify:                                                                                                    |                                                                                                    |
|                                                                                                 |                                                                                                    | Ag                                                                                                    | ency                                                                                                    |                                                                                                    |                                                                                                    |
| Hours Signa<br>ed approved                                                                      | sture of applicant                                                                                                    | t                                                                                                    |                                                                                                    | Date                                                                                                    |                                                                                                    |
| Appro                                                                                           | oval number                                                                                                    | Expiration d                                                                                              | ate                                                                                                    | Denial reason                                                                                                    |                                                                                                    |
| Revie                                                                                           | ower comments                                                                                                    |                                                                                                    |                                                                                                    |                                                                                                    |                                                                                                    |
|                                                                                                 |                                                                                                    |                                                                                                    |                                                                                                    |                                                                                                    |                                                                                                    |
|                                                                                                 |                                                                                                    |                                                                                                    |                                                                                                    |                                                                                                    |                                                                                                    |
| Signa                                                                                           | ature of reviewe                                                                                                    | r                                                                                                    |                                                                                                    | Date                                                                                                    |                                                                                                    |
|                                                                                                 | Hours Signa<br>approved Appr<br>Revie                                                                                         | Hours Signature of applican Approval number Reviewer comments Signature of reviewer Signature of reviewer | Hours Signature of applicant Approval number Expiration d Reviewer comments Signature of reviewer Signature of reviewer | Hours Signature of applicant       Hours     Signature of applicant       Approval     Approval number       Expiration date       Reviewer comments       Signature of reviewer | Hours Signature of applicant Date Approved Approved Approval number Expiration date Denial reason Reviewer comments Signature of reviewer Date Date |

- This process has not changed.
- You will continue to send <u>1141 forms</u> to <u>Provider.Certification@dodd.ohio.gov</u>.
- Be sure to include training materials, such as a timed agenda, learning objectives, PowerPoint slides, etc.
- DODD ECS Training Search

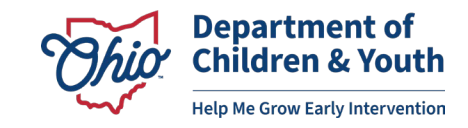

### RESOURCES

**Ohio Early Intervention Developmental Specialist landing webpage:** <u>https://ohioearlyintervention.org/credentialing/developmental-specialists</u>

### OCCRRA website:

https://occrra.org/

Sign Up for the DCY Tuesday Times (contains link to the EI Program Update): <a href="https://content.govdelivery.com/accounts/OHDCY/bulletins/3ce57d7">https://content.govdelivery.com/accounts/OHDCY/bulletins/3ce57d7</a>

### **DS Certification At A Glance**

<u>https://ims.ocali.io/storage/ocali-ims-sites/ocali-ims-oei/documents/5123-10-05-Grid-April2024.pdf</u>

**Office Hours Coming Soon!** 

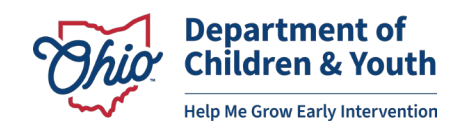

## **CONTACT INFORMATION**

For questions related to:

- Developmental Specialist Certification
- Changes to the application process
- Other EI professional development inquires

Contact:

### Anni Monks

Early Intervention Specialist – DCY Bureau of Professional Development

<u>Rhiannon.Monks@childrenandyouth.ohio.gov</u>

For questions regarding technical issues in the OPR, such as lost password, profile settings, technical glitches, etc.

Contact:

### **OCCRRA Help Desk**

Support@occrra.org

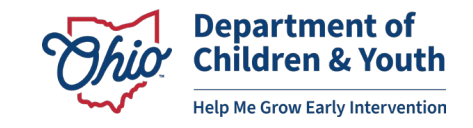

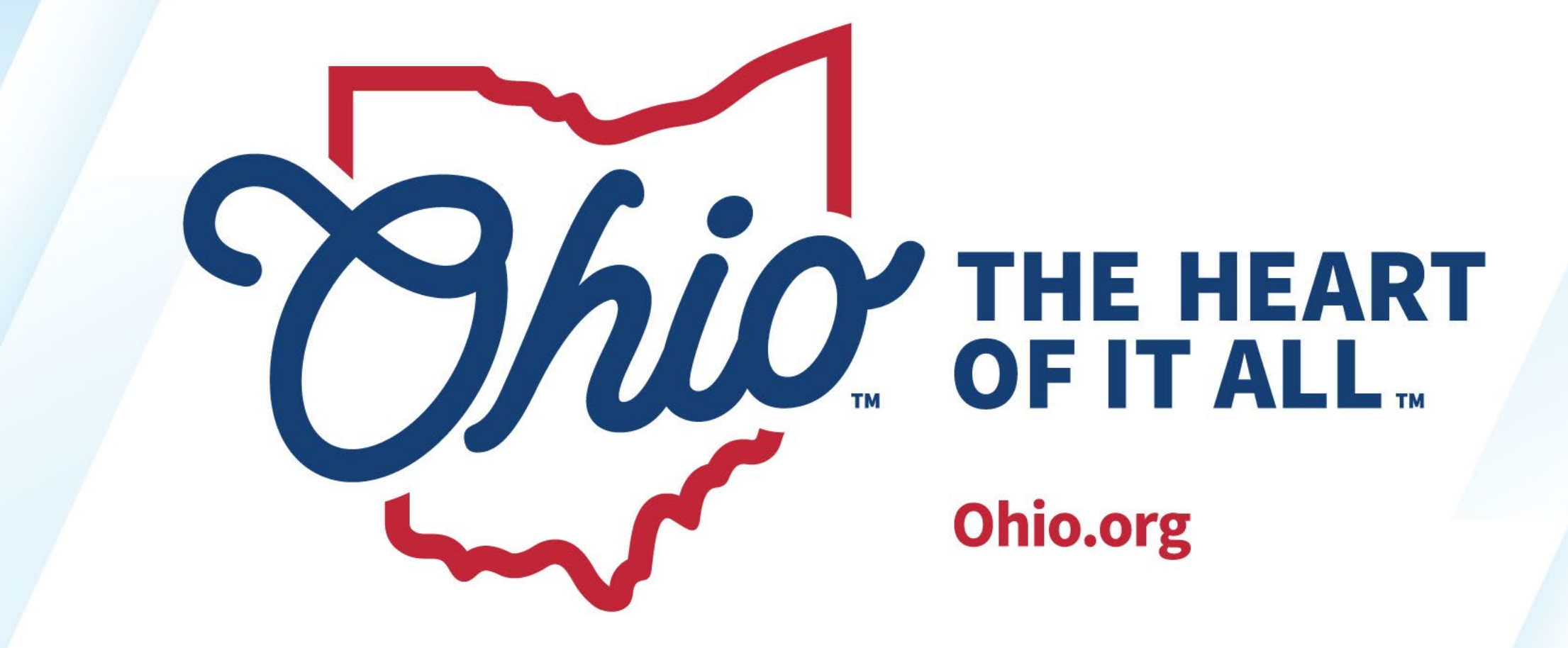

OHIO.ORG